# **GFC 2020**

### PRIMO INSTALLATION RESEAU

#### VERSION

| ADMIN 2020 V20.0 | 08/0 |
|------------------|------|
| CBUD 2020 V20.0  | 08/0 |
| CGENE 2020 V18.0 | 14/1 |
| REGIE 2020 V17.0 | 08/0 |

08/07/2019 08/07/2019 14/10/2019 08/07/2019

DATE

GFC

1

Janvier 2020

# SOMMAIRE

| 1      | AVE         | RTISSEMENT                                                                                                    | 3    |
|--------|-------------|----------------------------------------------------------------------------------------------------|------|
| 2      | SAU         | VEGARDES ET RESTAURATIONS                                                                                     | 3    |
| 3      | PRE         | ALABLES A L'INSTALLATION                                                                                      | 3    |
|        | 3.1.        | CONFIGURATION PRECONISEE                                                                                      | 3    |
|        | 3.2.        | MySQL                                                                                                    | 4    |
|        | 3.3.        | VERSION DE LA PROCEDURE D'INSTALLATION                                                                        | 4    |
| 4      | INST        | ALLATION                                                                                                    | 5    |
|        | 4.1.        | INSTALLATION POSTE SERVEUR                                                                                    | 5    |
|        |             | 4.1.1. Scripts sur l'EAD : RAPPELS                                                                            | 5    |
|        |             | 4.1.2. Poste serveur                                                                                          | 6    |
|        | 4.2.        | INSTALLATION POSTES CLIENTS                                                                                   | 11   |
|        | 4.3.        | INSTALLATION POSTE ADMINISTRATEUR                                                                             | 14   |
| 5      | APR         | ES INSTALLATION : OPERATIONS DE DEBUT D'EXERCICE                                                              | 18   |
|        | 5.1.        | ACCES AUX MODULES - LANCEUR                                                                                   | 18   |
|        | 5.2.        | PREMIER ACCES                                                                                                 | 18   |
|        | 5.3.        | VERSIONS INSTALLEES                                                                                           | 19   |
| 6<br>R | ACC<br>ESTA | ES A L'OUTIL DE GESTION DE BASE DE DONNEES : INITIALISATI<br>URATION, SAUVEGARDE, SUPPRESSION, HISTORIQUE DES | ION, |
| 0      | PERA        | ATIONS                                                                                                    | 20   |
|        | 6.1.        | INITIALISATION DE LA BASE                                                                                     | 20   |
|        | 6.2.        | AUTRES FONCTIONNALITES DE L'OUTIL DE GESTION DES BASES DE DONNEES                                             | 22   |

GFC

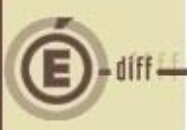

### **AVERTISSEMENT**

Ce CD ou fichier exécutable effectue :

- L'installation des modules pour 2020 si l'utilisateur coche les cases de ces modules.
- L'installation des postes clients.
- L'installation de l'outil de gestion des bases BD\_GFC.

# 🕖 Sous Linux / Horus :

- <u>Le poste serveur</u> doit être installé avec le profil INSTALL.
   Vous devrez ensuite lancer les scripts pour donner les droits sur les répertoires et être utilisateur autorisé. Contactez votre CRIA.
- Les postes clients doivent être installés avec un profil Utilisateur.
- <u>Le poste administrateur</u> peut être installé sous profil **INSTALL** ou sous profil **Utilisateur**.

Cette notice a été conçue à partir d'une installation sur un réseau Linux, sous Horus. Certaines images écran peuvent être différentes de ce que vous aurez sur vos propres réseaux.

### **SAUVEGARDES ET RESTAURATIONS**

## Sauvegardes via l'outil BD\_GFC

 Une fois que l'application sera installée et que vous aurez commencé à travailler, nous vous conseillons de faire très souvent et très régulièrement des SAUVEGARDES de la base de données.

### **P**RÉALABLES À L'INSTALLATION

#### **3.1. CONFIGURATION PRÉCONISÉE**

Les modules de GFC peuvent être installés sur un réseau Linux, sous :

- Horus NG version 2.4 avec MySQL 5.5.38
- Horus NG version 2.5 avec MySQL 5.5
- Horus NG version 2.6 avec MySQL 5.7

Ils peuvent être installés à partir d'un poste :

- Connecté à un réseau indépendant Linux seul,
- Connecté à un réseau lui-même interconnecté avec un autre réseau.

Exemple : le poste a accès à 2 réseaux Linux.

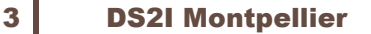

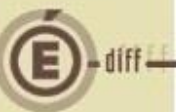

# ① Attention

La procédure d'installation est multi serveurs. Si deux réseaux sont interconnectés, la procédure demande sur quel réseau elle doit installer GFC.

Les postes peuvent être :

- Sous XP
- Sous Vista ou Windows 7
- Sous Windows 8
- Sous Windows 10

# Installation sous Vista ou Windows 7/8/10

L'installation sous Vista ou Windows 7, 8,10 nécessite une configuration particulière du poste :

Se référer à la grille de compatibilité diffusion avec cette version de GFC.

#### 3.2. MYSQL

# D MySQL

GFC fonctionne en réseau sur un serveur Horus NG version 2.4 avec la version MySQL 5.5.38 ou un serveur Horus NG version 2.5 avec la version MySQL 5.5, ou un serveur Horus NG version 2.6 avec la version MySQL 5.7.

Il est IMPERATIF d'installer le package MySQL sur les stations où sera installé l'outil de gestion des bases BD\_GFC.

#### **3.3. VERSION DE LA PROCÉDURE D'INSTALLATION**

La version de la procédure d'installation est la **3.0.1**.

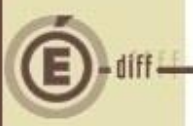

### INSTALLATION

1

2

3

4

5

GEC

#### 4.1. INSTALLATION POSTE SERVEUR

#### 4.1.1. SCRIPTS SUR L'EAD : RAPPELS

Avant l'installation du poste serveur, vous devez lancer le script sur Horus scrpt\_gfcMysql\_V1.sh permettant de faire le lien symbolique pour MySQL.

**Après l'installation** du poste serveur, vous devez lancer le script sur Horus **gfcwin\_acl\_v6.sh** permettant la mise en place des droits sur les nouveaux dossiers créés par l'installation de GFC.

Lancer l'EAD et connectez vous en administrateur.

#### Script spécifique MySQL pré installation Ce script est à faire uniquement lors d'une première installation

Sur la gauche, sélectionner <<Outils>> puis <<Scripts Administratifs>>. BCran Marque-pages Qutils 🕜 👉 C 🗙 🏠 💽 https://192.172.32.251:4200 2 • ICIes plus visités 🌩 Débuter avec Firefox 脑 À la une z-vous que Firefox se souvienne de ce mot de passi Betenir Jamais pour og site Bas ma Copie Administration testhorus VOUS ÊTES CONNECTÉ(E) EN TANT QUE ADMIN Actions sur le serveur MISE À JOUR COMPTE RENDU DE MISE À JOUR - MON DEC 14 04:49:02 CET 2009 Imprimantes Outils 0 Affic m des Acls Sestion Bande passante Connexion --hines du rése SAUVEGARDE Dernièr SERVICES ETAT DES SERVICES ripts adminis traction AAF DETAILS Sauvegarde DETAILS Services Système Édition de rôle DETAILS Syst

Sélectionner le script : <<scrpt\_gfcMysql\_V1.sh >>

Vous lancez le script spécifique à GFC MySQL :

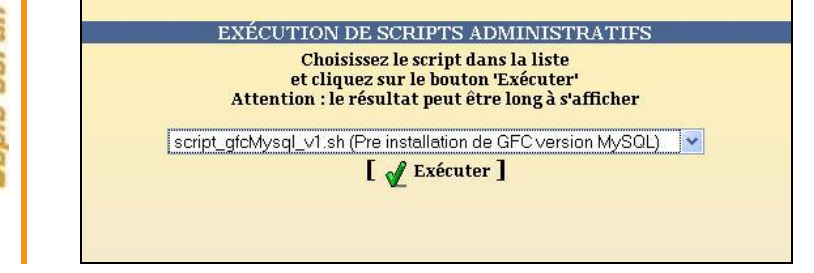

Script donnant les droits sur les répertoires post installation Sur la gauche, sélectionner <<**Outils**>> puis <<Scripts **Administratifs**>>. Sélectionner le script :<<**gfcwin\_acl\_v6.sh>**> puis

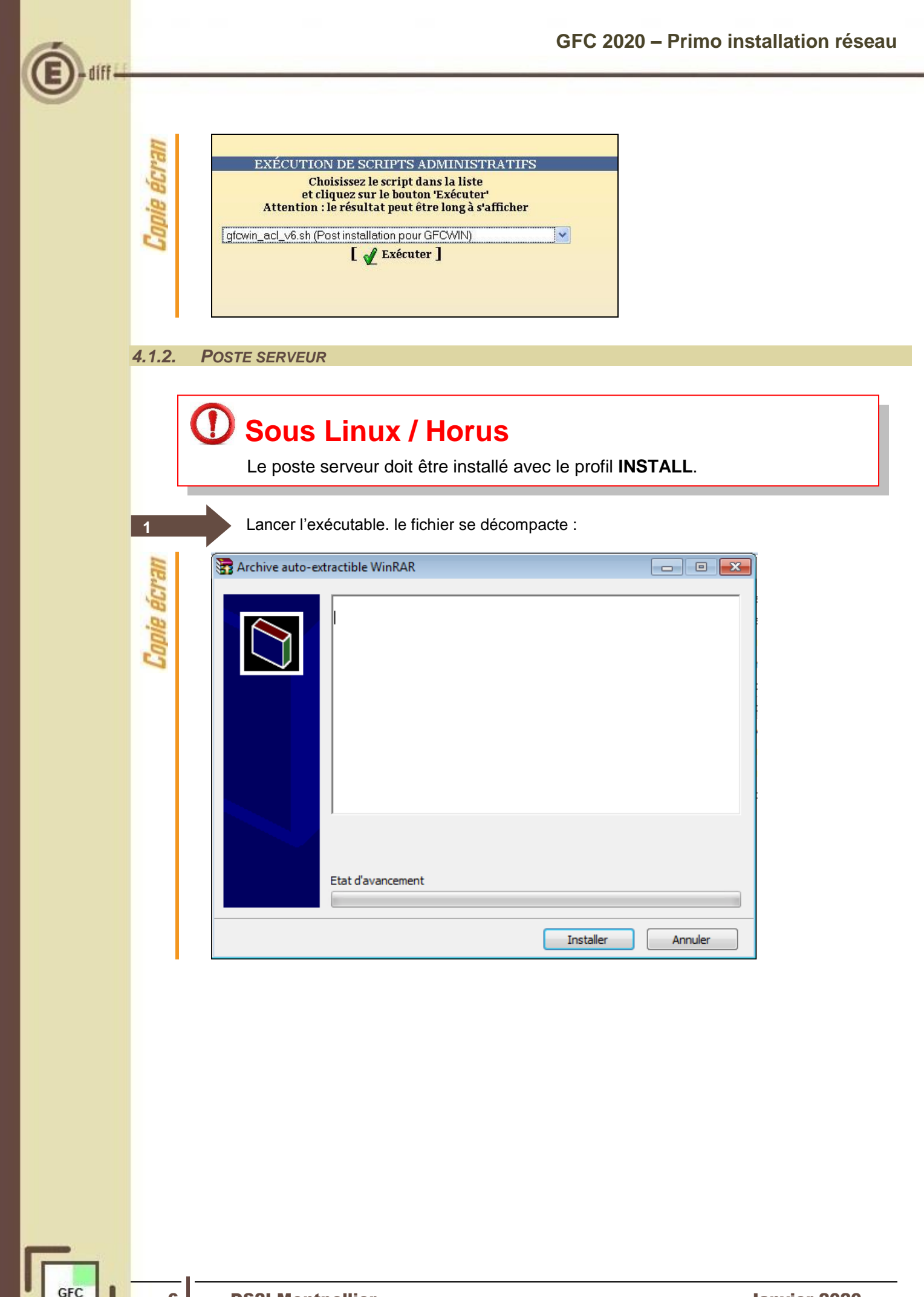

Cliquer sur « SUIVANT ». L'écran du type d'installation s'affiche :

| He      | Installation - GFC MySQL                                                                                                    |
|---------|----------------------------------------------------------------------------------------------------|
| nie ecr | Type d'installation           Le programme d'installation de GFC MySQL vous donne la possibilité d'effectuer           4 types d'installations différents.                                                                                                    |
| Copie   | Installation d'un poste serveur       Installation d'un poste serveur         Installation d'un poste client en réseau       Ce type d'installation copiera sur le serveur         Installation d'un poste client en réseau       Ce type d'installation copiera sur le serveur         Installation d'un poste client autonome       Installation d'un poste administrateur |
|         | <u>CPrécédent</u> <u>S</u> uivant > <u>Annuler</u>                                                                                                    |

2

3

Cliquer sur « installation d'un poste serveur » puis cliquer sur « suivant ».

L'écran suivant apparaît si aucune autre application Windows n'a été installée sur le serveur :

| Cran        | Serveur MySQL  Sur quelle machine est hébergé le serveur MySQL ?                                                                                                  |
|-------------|----------------------------------------------------------------------------------------------------|
| Copie é     | TESTHORUS       Ce nom de serveur est un exemple. Vous aurez un autre nom dans votre établissement.                                                               |
|             |                                                                                                    |
| 4           | Sélectionner la ligne du serveur concerné. Cliquer sur « ok ».<br>L'écran de confirmation s'affiche :                                                             |
| Copie écran | Confirmation       Image: Confirmez-vous que votre serveur MySQL est installé sur la machine TESTHORUS et qu'il s'agit d'un serveur LINUX ?         Qui       Non |

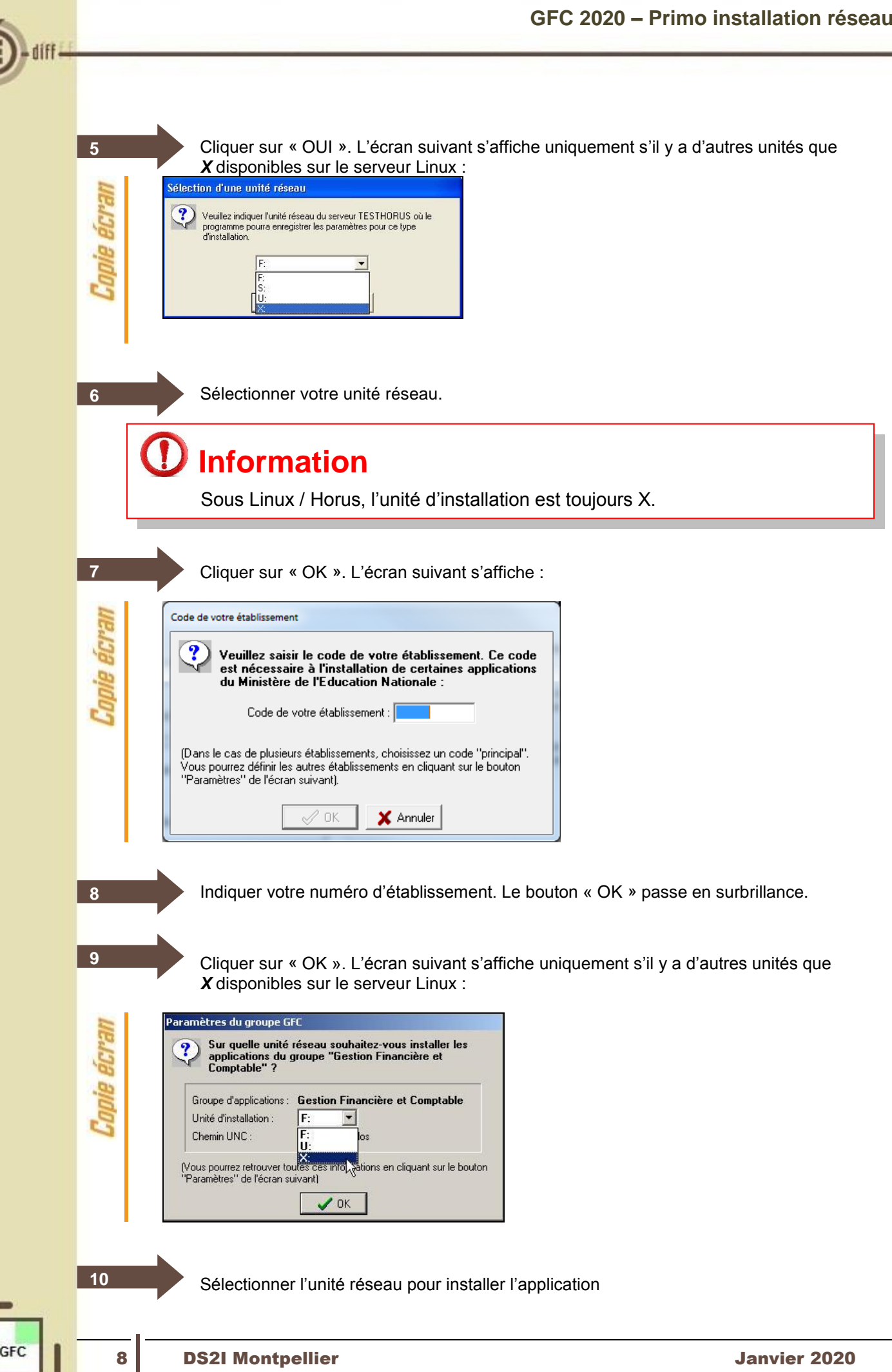

Cliquer sur « OK ». La liste des modules disponibles pour l'installation s'affiche :

| Installation du serveur HORUS23RCB<br>Veuillez sélectionner ci-dessous les mod                                                                                                    | Ition - GFC MySQL<br>C7 (LINUX)<br>dules à installer sur le serveur.<br>perwent dans être décélectionnée |
|----------------------------------------------------------------------------------------------------|----------------------------------------------------------------------------------------------------|
| Liste des modules sont obligationes er ne<br>Gestion des bases<br>Utilitaires GFC (lanceur, traceur)<br>GFC 2020 (primo install.)<br>GFC 2020 (basculement)<br>Administration GFC 2020<br>Comptabilité Budgétaire 2020<br>Comptabilité Générale 2020<br>Régie 2020<br>Comptabilité Budgétaire 2019 | Description                                                                                              |
| ,                                                                                                    | Espace disque nécessaire : 12.4 Mo                                                                       |
| Paramètres                                                                                                    | < <u>P</u> récédent <u>S</u> uivant > <u>A</u> nnuler                                                    |

**Certaines lignes sont non accessibles**, car les éléments doivent être installés obligatoirement OU ne doivent pas être installés. *Exemple : la base GFC 2019 primo installation ne doit pas être installée si vous êtes en basculement 2018/2019*.

Les lignes des modules 2019 sont accessibles et non pré-cochées, afin de faire la primo installation de ces modules.

En vous positionnant sur une ligne, sur la droite de l'écran, apparaît en commentaire la version du module et le type d'installation.

Exemple :

11

BCran

| Copie écr. | <ul> <li>✓ Gestion des bases</li> <li>✓ Utilitaires GFC (lanceur, traceur)</li> <li>✓ GFC 2020 (primo install.)</li> <li>✓ GFC 2020 (basculement)</li> <li>✓ Administration GFC 2020</li> <li>Comptabilité Budgétaire 2020</li> <li>Comptabilité Générale 2020</li> <li>Régie 2020</li> <li>Comptabilité Budgétaire 2019</li> </ul> | Description<br>Comptabilité Budgétaire 2020<br>Version : 20.0.0<br>Installation de l'application<br>A installer pour Primo-Installation 2020<br>et basculement 2019-2020 |
|------------|----------------------------------------------------------------------------------------------------|----------------------------------------------------------------------------------------------------|
|            | ,                                                                                                    | Espace disque nécessaire : 12.4 Mo                                                                                                    |

9

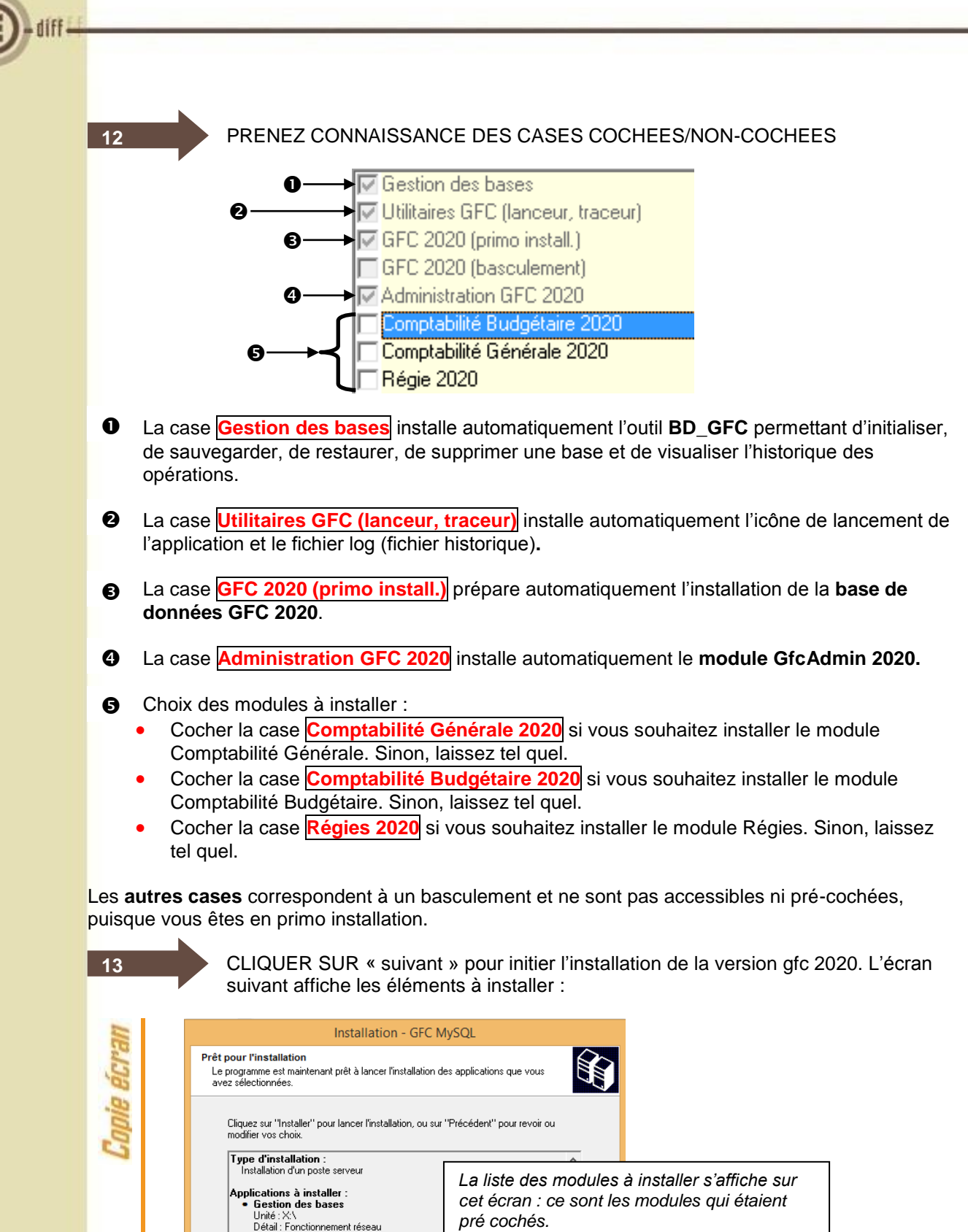

Utilitaires GFC (lanceur, traceur)

< Précédent

Installer

Annuler

Détail : Application

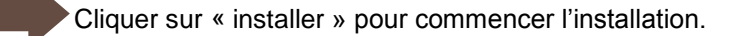

Lorsque l'installation est terminée, un message de confirmation apparait « installation terminée. Voulez-vous relancer une autre session d'installation ? ».

15

Cliquer sur « non » pour terminer l'installation du basculement 2019/2020 sur ce poste.

4.2.

14

INSTALLATION POSTES CLIENTS

## **D** Tous les postes clients doivent être installés

## D Sous Linux/Horus

Les postes clients doivent être installés avec un profil utilisateur autorisé.

Lancer l'exécutable. Le fichier se décompacte :

| ue.       | Transfer Archive auto-extractible WinRAR | - • •   |
|-----------|------------------------------------------|---------|
| Copie écr |                                          |         |
|           | Etat d'avancement<br>Installer           | Annuler |

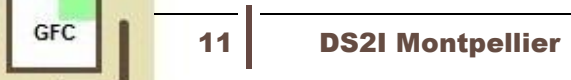

#### L'écran de bienvenu s'affiche :

2

3

GFC

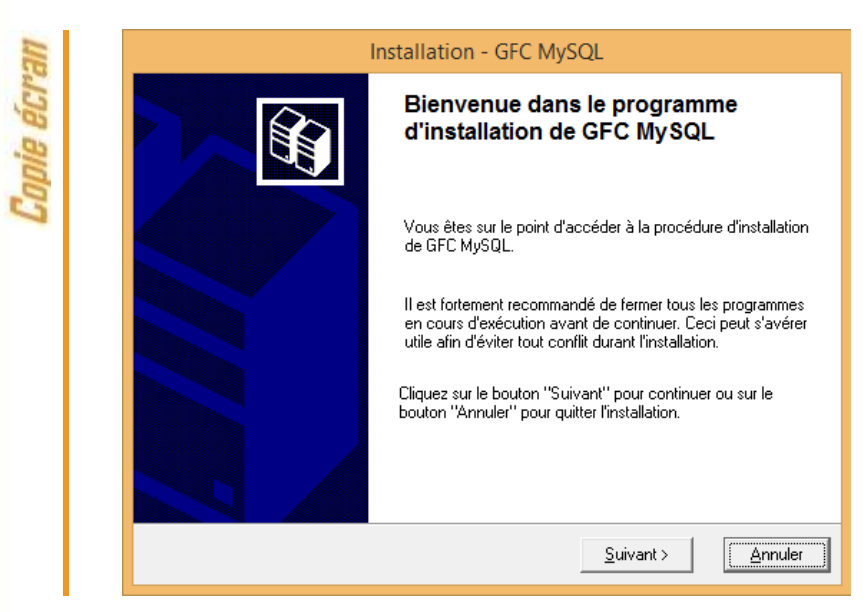

Cliquer sur « suivant ». L'écran du type d'installation s'affiche :

| HE     |  | Installat                                                                                                    | tion - GFC MySQL                                                                                                    |
|--------|--|----------------------------------------------------------------------------------------------------|----------------------------------------------------------------------------------------------------|
| ie écr |  | <b>Type d'installation</b><br>Le programme d'installation de GFC MySQ<br>4 types d'installations différents.                                                     | L vous donne la possibilité d'effectuer                                                                                                    |
| Copie  |  | Installation d'un poste serveur<br>Installation d'un poste client en réseau<br>Installation d'un poste client autonome<br>Installation d'un poste administrateur | Installation d'un poste client en réseau         Commentaires         Ce type d'installation copiera le strict minimum des fichiers nécessaires au bon fonctionnement des logiciels installés sur ce poste.         L'utilisation des logiciels installés nécessitera que le poste soit correctement connecté au réseau de l'établissement et que le serveur hébergeant les fichiers soit accessible.         < <u>Précédent</u> Suivant > |
|        |  | Installation d'un poste client autonome<br>Installation d'un poste administrateur                                                                                | Lutuisation des logiciels installes necessitera que<br>le poste soit correctement connecté au réseau<br>de l'établissement et que le serveur hébergeant<br>les fichiers soit accessible.                                                                                                    |

Cliquer sur « installation d'un poste client en réseau », puis cliquer sur « suivant » :

La liste des accès aux modules disponibles pour l'installation s'affiche :

| Installation d'un poste client en réseau<br>Veuillez sélectionner ci-dessous les modules à installer sur ce poste client,<br>Certains modules sont obligatoires et ne peuvent donc être désélectionnés                                                                                                    |          |
|----------------------------------------------------------------------------------------------------|----------|
|                                                                                                    | Ê        |
| U       Liste des modules disponibles :         Image: Section of the section of the sect |          |
| Espace disque nécessaire : 1.0 Mo                                                                                                    |          |
| < <u>P</u> récédent <u>S</u> uivant > <u>A</u> n                                                                                                    | nuler    |
| Les cases répertoriées en os sont pré-cochées et non modifiables ; elles installent automatiquement l'accès au lanceur et au traceur.                                                                                                    |          |
| Vous avez la possibilité d'installer ou non l'accès au module GfcAdr<br>sur ce poste.                                                                                                    | min2020  |
| <ul> <li>Si vous souhaitez installer l'accès à GfcAdmin sur ce poste :</li> <li>Cocher la case Accès à GFCAdmin 2020</li> <li>Si vous ne souhaitez pas installer l'accès à GfcAdmin sur ce poste :</li> <li>Laisser la case Accès à GFCAdmin 2020 vierge</li> </ul>                                                                                                    |          |
|                                                                                                    |          |
| Vous avez la possibilité d'installer ou non l'accès aux modules 2020                                                                                                    | 0 sur ce |
| Vous avez la possibilité d'installer ou non l'accès aux modules 2020 poste.                                                                                                    | 0 sur ce |
| <ul> <li>Vous avez la possibilité d'installer ou non l'accès aux modules 2021 poste.</li> <li>Selon les accès que vous souhaitez installer sur ce poste :         <ul> <li>Cocher la case Comptabilité Générale 2020</li> <li>ET/OU</li> <li>Cocher la case Comptabilité Budgétaire 2020</li> </ul> </li> </ul>                                                                                                    | 0 sur ce |
| <ul> <li>Vous avez la possibilité d'installer ou non l'accès aux modules 2024 poste.</li> <li>Selon les accès que vous souhaitez installer sur ce poste :         <ul> <li>Cocher la case Comptabilité Générale 2020</li> <li>ET/OU</li> <li>Cocher la case Comptabilité Budgétaire 2020</li> </ul> </li> <li>ET/OU</li> <li>Cocher la case Régie 2020</li> </ul>                                                                                                    | 0 sur ce |
| <ul> <li>Vous avez la possibilité d'installer ou non l'accès aux modules 2024 poste.</li> <li>Selon les accès que vous souhaitez installer sur ce poste :         <ul> <li>Cocher la case Comptabilité Générale 2020</li> <li>ET/OU</li> <li>Cocher la case Comptabilité Budgétaire 2020</li> </ul> </li> <li>ET/OU</li> <li>Cocher la case Régie 2020</li> </ul>                                                                                                    | 0 sur ce |
| <ul> <li>Vous avez la possibilité d'installer ou non l'accès aux modules 2024 poste.</li> <li>Selon les accès que vous souhaitez installer sur ce poste :         <ul> <li>Cocher la case Comptabilité Générale 2020</li> <li>ET/OU</li> <li>Cocher la case Comptabilité Budgétaire 2020</li> </ul> </li> <li>ET/OU         <ul> <li>Cocher la case Comptabilité Budgétaire 2020</li> </ul> </li> </ul>                                                                                                    | 0 sur ce |
| <ul> <li>Vous avez la possibilité d'installer ou non l'accès aux modules 2024 poste.</li> <li>Selon les accès que vous souhaitez installer sur ce poste :         <ul> <li>Cocher la case Comptabilité Générale 2020</li> <li>ET/OU</li> <li>Cocher la case Comptabilité Budgétaire 2020</li> </ul> </li> <li>ET/OU         <ul> <li>Cocher la case Régie 2020</li> </ul> </li> </ul>                                                                                                    | 0 sur ce |
| <ul> <li>Vous avez la possibilité d'installer ou non l'accès aux modules 2020 poste.</li> <li>Selon les accès que vous souhaitez installer sur ce poste :</li> <li>Cocher la case Comptabilité Générale 2020</li> <li>ET/OU</li> <li>Cocher la case Comptabilité Budgétaire 2020</li> <li>ET/OU</li> <li>Cocher la case Comptabilité Budgétaire 2020</li> </ul>                                                                                                    | 0 sur ce |

GFC

Cliquer sur « suivant » pour initier l'installation de l'accès aux modules. L'écran suivant affiche les éléments à installer, selon ce qui est déjà installé sur le poste :

| Prêt pour l'installation<br>Le programme est mainten<br>avez sélectionnées.              | ant prêt à lancer l'installation des application       | s que vous                        |              |
|------------------------------------------------------------------------------------------|--------------------------------------------------------|-----------------------------------|--------------|
| Cliquez sur "Installer" p<br>modifier vos choix                                          | our lancer l'installation, ou sur ''Précédent'' r      | pour revoir ou                    |              |
| Type d'installation<br>Installation d'un pos<br>Applications à inst                      | :<br>te client en réseau<br>aller :<br>(Inspeare trage | accès aux module.<br>r cet écran. | s à installe |
| Configuration     Unité : X:\     Détail : Création     Unité : X:\     Détail : Paramèt | Ju raccourci GFC<br>du poste client 2020<br>es         |                                   |              |
| <                                                                                        |                                                        | > <b>`</b>                        |              |

Cliquer sur « installer » pour initier l'installation de l'accès aux modules. L'installation commence sans intervention de l'utilisateur. Lorsque l'installation est terminée, le message de confirmation apparait :

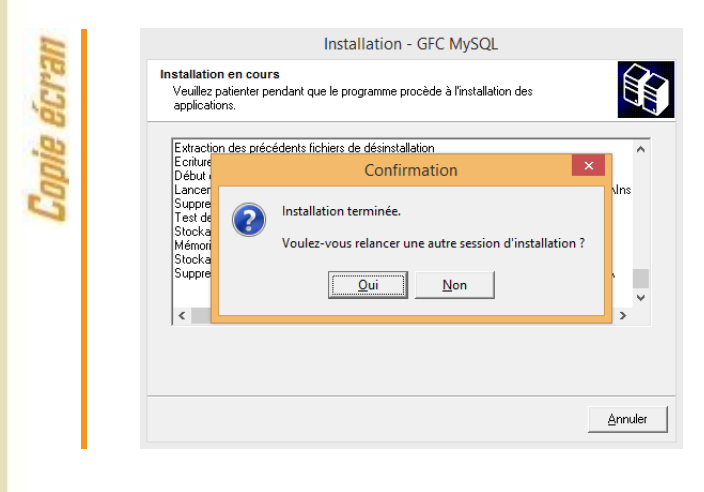

Cliquer sur « non » pour terminer l'installation des accès à GFC 2020 sur ce poste client.

Vous pouvez maintenant installer d'autres postes clients.

#### INSTALLATION POSTE ADMINISTRATEUR

Le poste administrateur installe l'outil de gestion des bases BD\_GFC Réseau

Δ

ecran

5

6

4.3.

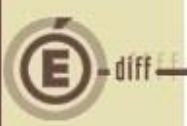

C

# U Sous Linux/Horus

Le poste administrateur peut être installé avec un profil INSTALL ou un profil UTILISATEUR.

L'outil ne sera visible et utilisable que par le profil qui l'a installé (Install ou utilisateur).

| Lancer l'exécutable. | Le fichier se | décompacte : |
|----------------------|---------------|--------------|
|----------------------|---------------|--------------|

|          | Archive auto-extractible WinRAR | - • •   |
|----------|---------------------------------|---------|
| In alder |                                 |         |
|          | Etat d'avancement               |         |
|          | Installer                       | Annuler |

L'écran de bienvenue s'affiche :

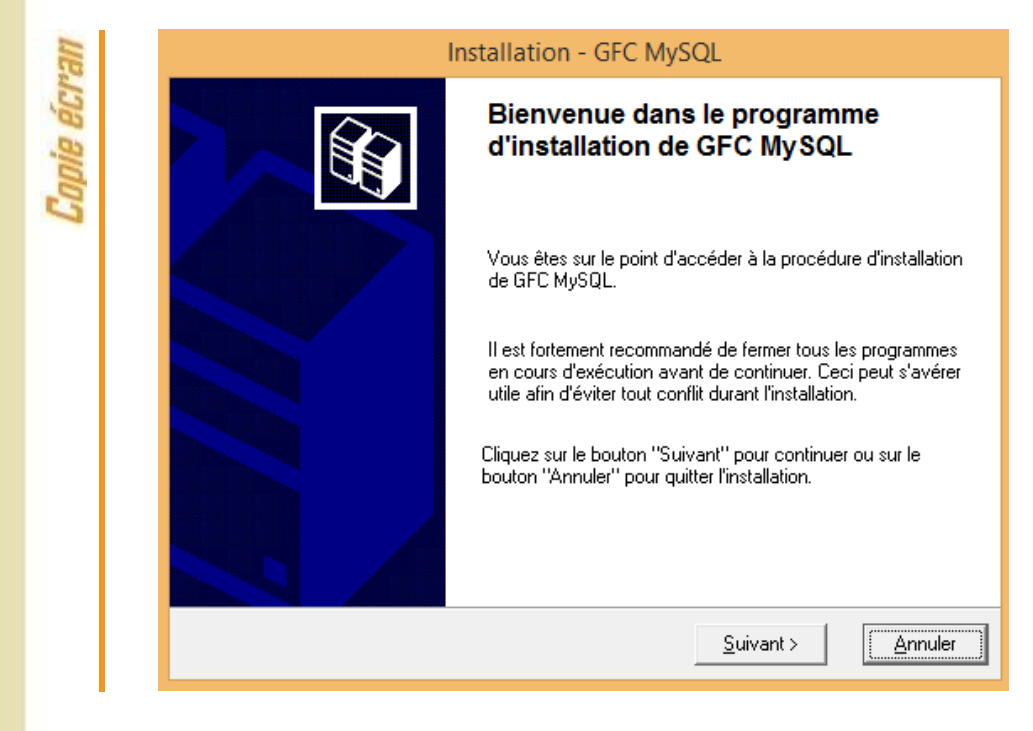

| É diff- |                            |                                                                                                    | GFC 2020 – Primo installation réseau                                                                                                    |
|---------|----------------------------|----------------------------------------------------------------------------------------------------|----------------------------------------------------------------------------------------------------|
|         | 2                          | Cliquer sur « suiva                                                                                                    | ant ». L'écran du type d'installation s'affiche :                                                                                                    |
|         | êCran                      | Installat<br>Type d'installation<br>Le programme d'installation de GFC MySQI<br>4 types d'installations différents.                                                                                            | tion - GFC MySQL                                                                                                    |
|         | Copie                      | Installation d'un poste serveur                                                                                                    | Installation d'un poste administrateur<br>Commentaires                                                                                                    |
|         |                            | Installation d'un poste client en réseau                                                                                                    | Ce type d'installation copiera l'ensemble des<br>fichiers nécessaires au bon fonctionnement des<br>outils d'administration du Ministère de l'Education<br>Nationale. |
|         |                            | Installation d'un poste client autonome                                                                                                    | L'utilisation de ces applications sera réservée<br>aux seuls utilisateurs ayant le profil<br>"Administrateur".                                                       |
|         |                            | Installation d'un poste administrateur                                                                                                    |                                                                                                    |
|         |                            |                                                                                                    | < <u>P</u> récédent <u>Suivant &gt;</u> <u>Annuler</u>                                                                                                    |
|         | 3                          | Cliquer sur « insta<br>ligne concernant l                                                                                                    | allation d'un poste administrateur », puis cliquer sur « suivant ». La<br>'installation de l'accès à l'outil de gestion des bases s'affiche :                        |
|         | Copie écran                | Installation<br>Installation d'un poste administrateur<br>Veuillez sélectionner ci-dessous les modules<br>Certains modules sont obligatoires et ne peu<br>Liste des modules disponibles :<br>Gestion des bases | n - GFC MySQL<br>s à installer sur ce poste administrateur.<br>exent donc être désélectionnés.                                                                       |
|         |                            |                                                                                                    | Espace disque nécessaire : 102 Ko                                                                                                    |
|         |                            | Paramètres                                                                                                    | < Précédent Suivant > Annuler                                                                                                    |
|         | Seule la lig<br>Vous allez | ne <b>Gestion des bases</b><br>installer l'accès à l'outil                                                                                                    | figure sur l'écran. La ligne est pré-cochée est non accessible.<br>de gestion des bases de données GFC en réseau.                                                    |
|         | 4                          | Cliquer sur « suiva<br>bases. L'écran su                                                                                                    | ant » pour initier l'installation de l'accès à l'outil de gestion des<br>ivant affiche les éléments à installer :                                                    |
|         | Copie écran                | Installation Prêt pour l'installation Le programme est maintenant prêt à lancer l'i avez sélectionnées. Cliquez sur 'Installer'' pour lancer l'installe modifier vos choix. Type d'installation :              | n - GFC MySQL<br>installation des applications que vous<br>ation, ou sur "Précédent" pour revoir ou                                                                  |

| Applications à installer :<br>• Gestion des bases<br>Unité : X\<br>Détail : Poste client | La liste des a<br>s'affiche sur d | uccès aux modules à installer<br>cet écran. |
|------------------------------------------------------------------------------------------|-----------------------------------|---------------------------------------------|
|                                                                                          |                                   |                                             |

>

Annuler

< <u>P</u>récédent <u>I</u>nstaller

GFC

Cliquer sur « installer » pour initier l'installation de l'accès à l'outil. L'installation commence sans intervention de l'utilisateur. Lorsque l'installation est terminée, le message de confirmation apparait :

| Copie écran | Installation - GFC MySQL                                                                                           |       |  |
|-------------|----------------------------------------------------------------------------------------------------|-------|--|
|             | Installation en cours<br>Veuillez patienter pendant que le programme procède à l'installation des<br>applications. |       |  |
|             | Extraction des précédents fichiers de désinstallation<br>Ecriture<br>Début de Confirmation                         | ^     |  |
|             | Lancer<br>Suppre<br>Test de<br>Stocka<br>Mémori<br>Stocka<br>Suppre<br>Qui <u>N</u> on                             | 15    |  |
|             | An                                                                                                    | nuler |  |

6

5

Cliquer sur « non » pour terminer l'installation des accès à l'outil de gestion des bases gfc.

17

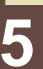

### **APRÈS INSTALLATION : OPÉRATIONS DE DÉBUT** D'EXERCICE

5.1. ACCÈS AUX MODULES - LANCEUR

### Compatibilité sous Vista ou Windows 7/8/10

Si l'installation a été faite sur un poste sous Vista ou Windows 7 /8/10 il faut modifier les propriétés de l'icône GFC onglet Compatibilité :

- Cliquer sur modifier les paramètres pour tous les utilisateurs
- Cocher :
  - Exécuter ce programme en mode compatibilité Windows XP (Service Pack3)
  - Exécuter ce programme en tant qu'administrateur

Double cliquer sur l'icone GFC sur le bureau. Le lanceur de GFC s'ouvre.

| Exercice antérieur      | Exercice en cours           | Exercice en préparation                                                        |
|-------------------------|-----------------------------|--------------------------------------------------------------------------------|
| Comptabilité Budgétaire | 📙 🔲 Comptabilité Budgétaire | Préparation Budgétaire                                                         |
| 🗌 Comptabilité Générale |                             | e : basculement des modules Comp                                               |
| Régies                  | Budgéta<br>installat        | aire et Comptabilité Générale, Régie<br>ion de l' <b>accès à GfcAdmin 2019</b> |
| Administration          | Administration              |                                                                                |
|                         |                             |                                                                                |

#### 5.2. PREMIER ACCÈS

Il n'est pas possible d'entrer dans GFC 2020 sans avoir au préalable initialisé la base de données à l'aide de l'utilitaire BD\_GFC. Si l'on veut entrer dans un module de l'exercice en cours, le message d'avertissement suivant s'affiche :

| UP.     | Avertissement                                                               |
|---------|-----------------------------------------------------------------------------|
| pie éci | Veuillez procéder à l'initialisation de la base via<br>l'utilitaire BD_GFC. |
| Co      | ОК                                                                          |

Vous devez alors initialiser la base GFC 2020 dans l'outil de gestion des bases de données BD\_GFC : voir chapitre correspondant de ce document.

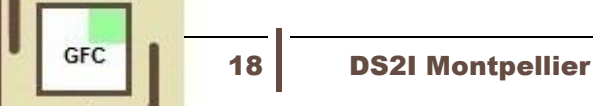

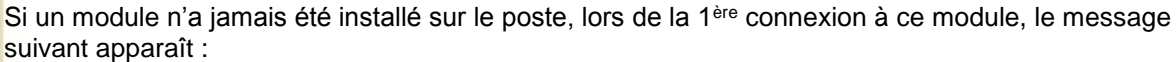

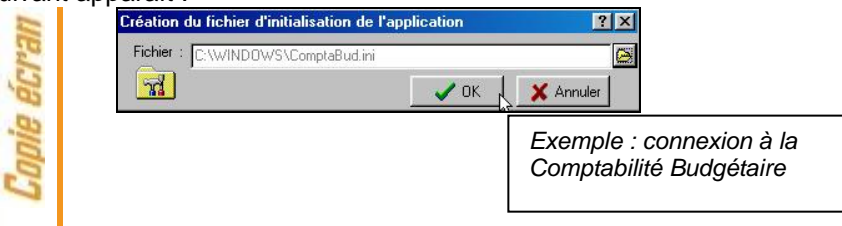

Ce message est normal, GFC enregistre ses paramètres.

CLIQUER SUR « OK » POUR ACCEDER AU MODULE.

5.3. VERSIONS INSTALLÉES

Après basculement, les versions des modules GFC sont les suivantes :

- GfcAdmin 2020 : V20.0 du 08/07/2019
- CBub 2020 : V20.0 du 08/07/2019
- CGene 2020 : V18.0 du 14/10/2019
- Régie 2020 : V17.0 du 08/07/2019

La version de l'outil de gestion de base de données BD\_GFC est la suivante :

• BD\_GFC : V 1.6.1 du 12/04/2018

19

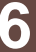

### ACCÈS À L'OUTIL DE GESTION DE BASE DE DONNÉES : INITIALISATION, RESTAURATION, SAUVEGARDE, SUPPRESSION, HISTORIQUE DES OPÉRATIONS

#### 6.1. INITIALISATION DE LA BASE

1

2

La 1<sup>ère</sup> opération qui sera à effectuer après installation du basculement est l'initialisation de la base de données GFC 2020.

Double cliquer sur l'icone « bd\_gfc reseau » créé sur le bureau lors de l'installation. L'outil de gestion de base de données s'ouvre :

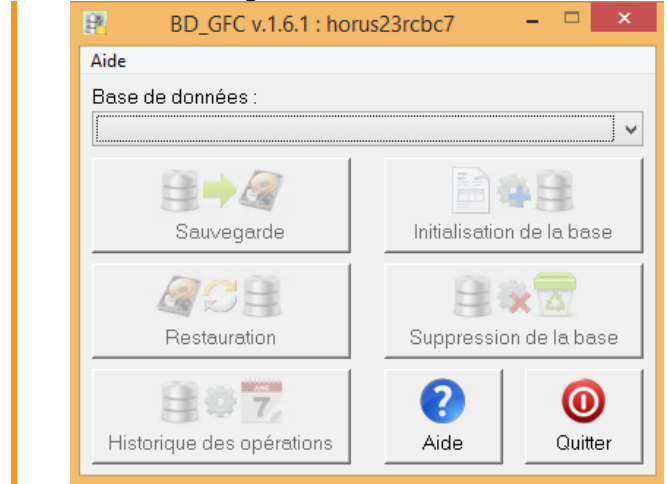

Sélectionner la base de données GFC exercice 2020 <module(s) contenu(s) dans la base>. Le bouton « initialisation de la base » passe en surbrillance.

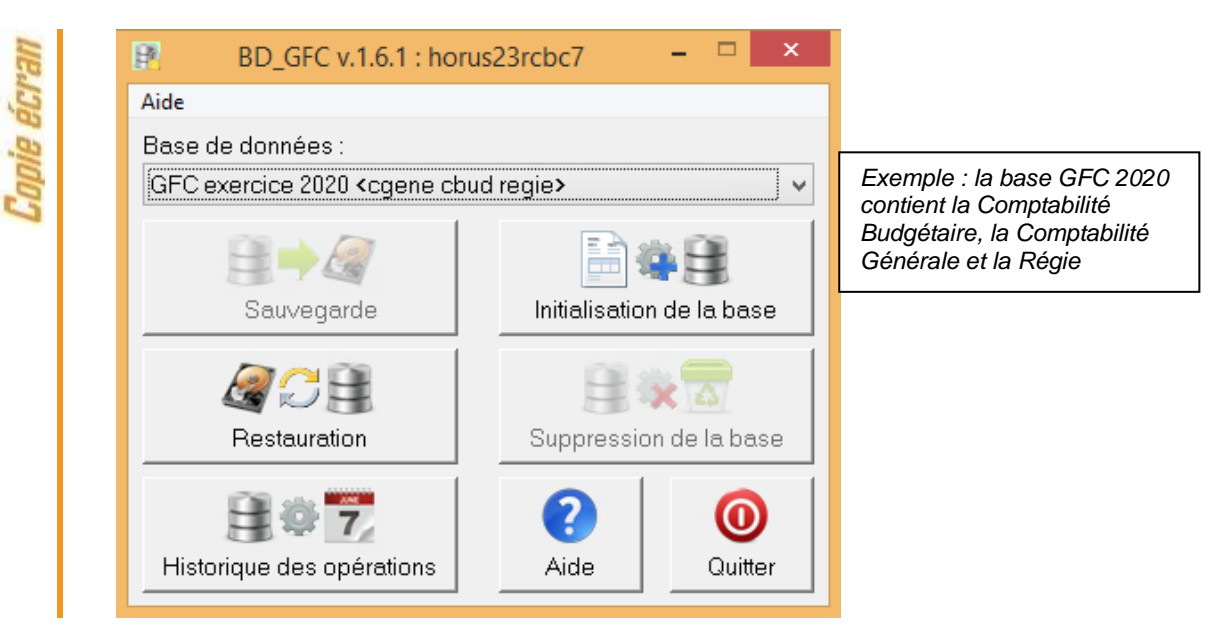

|                | Cliquer sur le bouton « initialisation de la base ». L'initialisation de la base gfc 2020 débute :                                                                                                    |
|----------------|----------------------------------------------------------------------------------------------------|
| unpris cur arr | Assistant d'initialisation de la base         Image: Cet assistant va vous guider pour effectuer l'initialisation de la base "GFC exercice 2020"         Image: Cet assistant va vous guider pour effectuer l'initialisation de la base "GFC exercice 2020" |
|                | Image: Précédent Suivant Image: Suivant Image: Précédent Suivant Image: Suivant Image: Suivant Image: Suivant Neuropean State                                                                                                    |
| unpile eut al  | Assistant d Initialisation de la Dase                                                                                                    |
|                | Cliquer aur le beuten « terminer ». Le traitement d'initialization ce déraule                                                                                                    |
| (              | Patientez                                                                                                    |

GFC

| UP.   |                  | Assistant d'initialisation de la base                                  |
|-------|------------------|------------------------------------------------------------------------|
| e ecr |                  | L'initialisation a été effectuée avec succès.                          |
| Copi  |                  | Avant de commencer tout travail, pensez à effectuer<br>une sauvegarde. |
|       |                  | Précédent     Terminer     Fermer     Aide                             |
|       | -                |                                                                        |
|       | (1) Initialis    | ation de la base                                                       |
|       | L'initialisation | n de la base n'est faite qu'une seule fois. Ensuite,                   |
|       | « Initialisatio  | n de la base » reste grisé.                                            |
|       |                  |                                                                        |

#### 6.2. AUTRES FONCTIONNALITÉS DE L'OUTIL DE GESTION DES BASES DE DONNÉES

Après initialisation de la base, tous les boutons, sauf celui de l'initialisation, sont accessibles.

Vous devez sélectionner une base de données pour que les boutons soient accessibles :

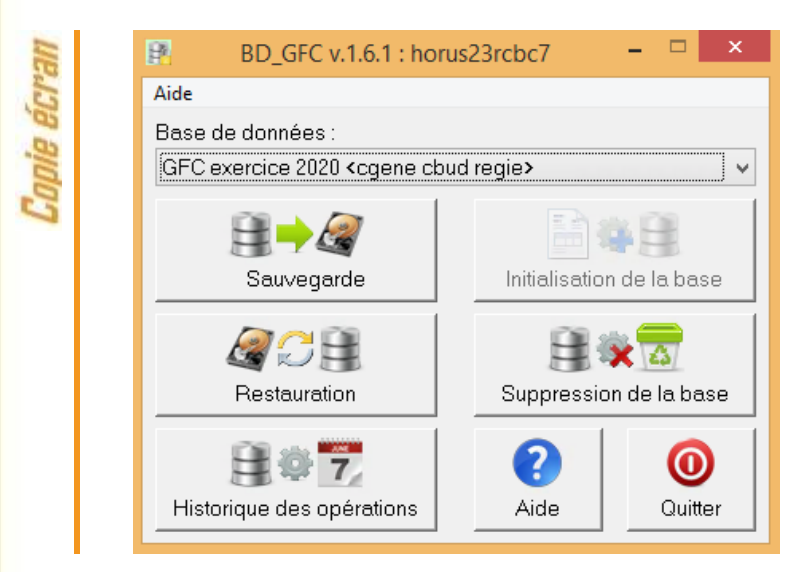

Initialisation de la base

Les différentes fonctionnalités, hors l'initialisation de la base, sont les suivantes :

- Sauvegarde de la base de données sélectionnée,
- Restauration de la base de données sélectionnée : protégé par un mot de passe,
- Historique des opérations de sauvegardes et restaurations,

22

le bouton

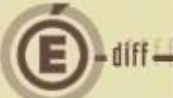

Suppression de la base de données sélectionnée : protégé par un mot de passe.

# D Le fichier de sauvegarde

Lorsque vous avez fait une sauvegarde, dans le répertoire où vous avez placé cette sauvegarde, le résultat est stocké sous forme de fichier. Le nom de la sauvegarde est composé de :

- Une lettre : « C » pour la base GFC
- L'année d'exercice sur 2 chiffres
- Le caractère « »
- La date de sauvegarde sous format AAAAMMJJ
- Le caractère « \_ »
- L'heure de sauvegarde sous forme HHMMSS

L'extension de fichier est « mbk ».

Exemple : sauvegarde d'une base 2020, effectuée le 05/10/2020 à 18h25 mn 05secondes : C20\_20201005\_182505.mbk

N'oubliez pas de faire une SAUVEGARDE avant de commencer tout travail dans GFC 2020.

23